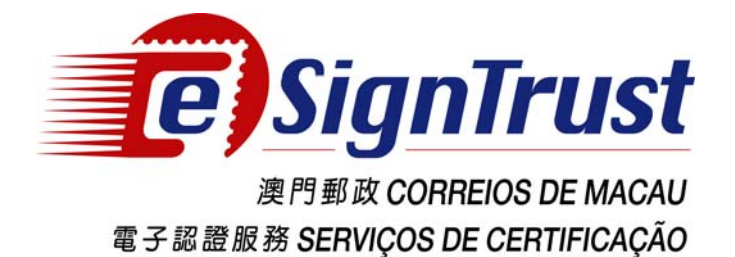

客戶自行撤銷證書步驟

## **Self-Revocation of Certificate**

操作指引

**Operation Guide** 

1. 進入 http://www.esigntrust.com/, 選擇"資料庫"

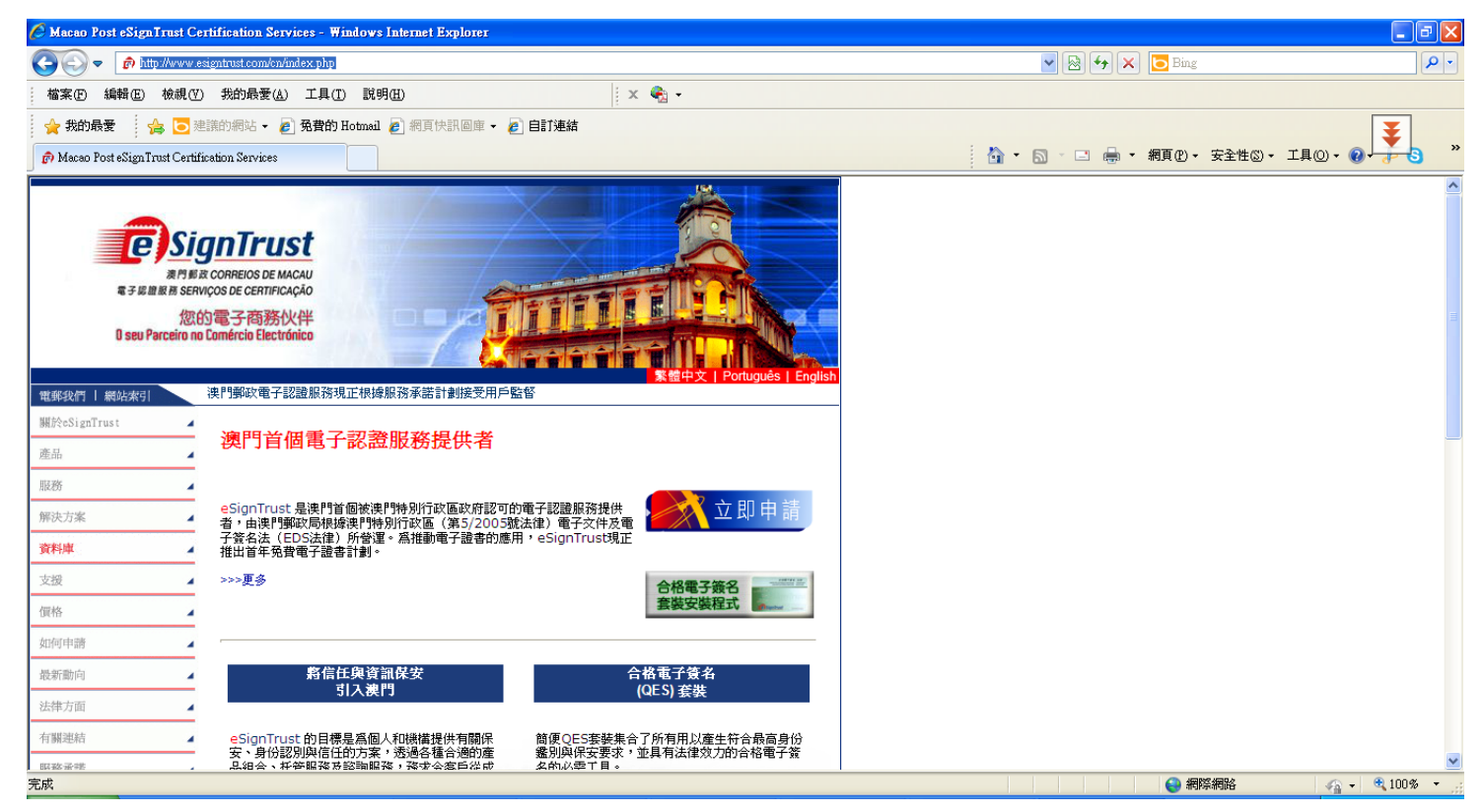

2. 選擇"搜尋和檢查 eSignTrust 電子證書的狀態"

| 🖉 Macao Post eSignTrust Cer        | ification Services - Windows Internet Explorer                   |                                            | - <b>-</b> 🗙 |
|------------------------------------|------------------------------------------------------------------|--------------------------------------------|--------------|
| 💽 🗢 🍺 http://www.esi               | mtrust.com/cn/m10_Repo.php?pageID=10                             | 💌 🗟 🐓 🗙 📴 Bing                             | <b>P</b> -   |
| 檔案(乎) 編輯(王) 檢視(∀)                  | 我的最爱(A) 工具(T) 説明(H) 🛛 🛛 🗙 🍕 -                                    |                                            |              |
| 🖕 我的最愛 🛛 👍 🔁 建                     | 第的網站 🗸 🦻 免費的 Hotmail 🤌 網頁快訊圖庫 🖌 🙋 自訂連結                           | ¥                                          | 1            |
| 🍙 Macao Post eSignTrust Certific   | ation Services                                                   | 🐴 • 🗟 · 🖃 🖶 • 網頁(P) • 安全性(S) • 工具(D) • 🔞 🤳 | <b>3</b> »   |
| 資料庫                                | ·                                                                |                                            | ^            |
| 支援                                 | e SignTrust 的作業                                                  |                                            |              |
| 價格                                 | □ <u>eSignTrust的誇書政策</u><br>■ eSignTrust的認識作業進則                  |                                            |              |
|                                    |                                                                  |                                            |              |
| 如何申請                               |                                                                  |                                            |              |
| 最新動向                               | □ <u>保護私機聲明</u>                                                  |                                            |              |
| 法律方面                               | eSignTrust的根證書和認證實體證書                                            |                                            |              |
| 有關連結                               | D 政治基本社会校認治管備治查<br>D 時間数認約會體給書                                   |                                            |              |
| 服務承諾                               |                                                                  |                                            |              |
| 1000000 and                        | 電子證書的狀態及資料                                                       |                                            |              |
| 搜尋                                 | □ <u>搜尋和厳奢(Sign Frust電子設書的狀態</u><br>■ 搜尋和检索(VaiSian SSI 委員該書的状態) |                                            |              |
|                                    | ■ 接線和磁電Vensight Social T 接著自动大阪<br>■ 撤銷eSignTrust電子證書            |                                            |              |
| 最新消息                               | 2 尋找誇書撤銷清單                                                       |                                            |              |
| 新報品,『連門中華總西會百                      | <b>誇書及服務申請表格</b>                                                 |                                            |              |
| 周年』                                | □ <u>政府機關/機構誇書申請表</u>                                            |                                            |              |
| eSignTrust图正推出VeriSign团            | □ 補充表格 - 政府機關 / 機構誇書申請表 (授權用戶資料)                                 |                                            |              |
| 服器證書及VeriSign代碼簽名證                 | □ <u>補充表格·政府機關/機構加密證書申請表(部門)</u><br>■個↓読書中述書                     |                                            |              |
| <u> </u>                           | ■ <u>■入設者中請改</u><br>■ 軍政際記人/援權代書咨約服務由結書                          |                                            |              |
|                                    | □ <u>中止 / 撤銷誇書服務申請表</u>                                          |                                            |              |
|                                    | □ 取回加密私人密碼匙服務申請表                                                 |                                            |              |
|                                    | ■ 解除被鎖定智能權標服務申請表                                                 |                                            |              |
|                                    | □ <u>VenSign SSL 伺服器跨書申請表</u><br>■ 電工統書(政府機関/機構) 振識書             |                                            |              |
|                                    | ■ <u>9-1 nt = 1-2001080</u> 100 曲) 120 曲章                        |                                            |              |
|                                    |                                                                  |                                            | ~            |
| http://www.esigntrust.com/cn/m10 C | SI php?pageID=10                                                 | ・                                          | 0%:          |
| · · · ·                            |                                                                  |                                            |              |

## 3. 選擇相關的證書

| Macao Post eSignTrust Certification Services - Windows Internet Explorer                                                    |                                       |            |
|----------------------------------------------------------------------------------------------------|---------------------------------------|------------|
| 🚱 🕤 🔻 🏚 http://www.esigntrust.com/cn/m10_CSI.php?pageID=10                                                                  | 💌 🔛 😽 🗙 📴 Bing                        | P -        |
| 檔案 (P) 編輯 (E) 檢親 (Y) 我的最爱 (A) 工具 (I) 說明 (H) 🛛 🗙 😪 🗸                                                                         |                                       |            |
| 🖕 我的最爱 🛛 🍰 建镁的網站 🔹 🔊 免費的 Hotmail 🖉 網頁快訊圖庫 👻 🖉 自訂連結                                                                          |                                       | Ŧ          |
| 🔊 Macao Post eSignTrust Certification Services                                                                              | 🟠 • 🗟 - 🖃 🖶 • 網頁 🕑 • 安全性 🛛 • 工具 🛈 • 🕡 | »          |
| 資料率 服務 (LDAP 服務),或透過我們的在線搜尋頁面作出方便快捷的讀取。                                                                                     |                                       | ^          |
| 支援 JLDAP搜尋電子證書的狀態及資料                                                                                                    |                                       |            |
| GR格         DLDAP搜尋政府機關或個人電子跨畫           DLDAP搜尋機構或安全電郵之電子跨畫                                                                |                                       |            |
| 如何申請 <b>搜尋電子</b> 證書的狀態及資料(第一代G01證書)                                                                                         |                                       |            |
| 最新動向 / 搜尋政府機關合格誇書                                                                                                    |                                       |            |
| 法律方面 2 提昇機構合格論書                                                                                                    |                                       |            |
| 有關連結 4 日接尋政府機關標準誇書                                                                                                    |                                       |            |
|                                                                                                    |                                       |            |
| 搜索 <b>按</b> 程度人员学校主                                                                                                    |                                       |            |
|                                                                                                    |                                       |            |
| 最新的总                                                                                                    |                                       |            |
| esian Truu现正推出VeriSian问<br>服器證書及VeriSian代碼資名證                                                                               |                                       |            |
| □ <u>搜尋政府機關合格總書</u><br>通告-註冊署恢復服務    □ 理尋燈導合松始書                                                                             |                                       |            |
| 波門藥政電子認識服務項正推 四提尋個人合格誇書                                                                                                    |                                       |            |
|                                                                                                    |                                       |            |
|                                                                                                    |                                       |            |
| <b>2</b> 搜尋政府機關加密誇書                                                                                                    |                                       |            |
| <u>網上敘交交通違例罰款</u> 現是個人加密約書                                                                                                  |                                       |            |
| <u>網上數交水費</u> 世界國人安全電影跨畫                                                                                                    |                                       |            |
| 公共鐵音瓷施網上付款租場 查核合格電子說書持有人的身份                                                                                                 |                                       | ~          |
| avascript: {location.hef=h+ hps://onsite.gov.esigntrust.com/services/MacaoPosteSignTrustServicesGovernmentQualifiedCertific |                                       | 🔍 100% 🔹 💡 |

4. 輸入 User 的 Email 或身份證上的姓名, Search by Status 選 Valid, 按 Search

| 本報告() 純報() 秋秋() 秋的最爱() 工具() 説明()   ★ 我的最爱 () ● ● ● ● ● ● ● ● ● ● ● ● ● ● ● ● ● ●                                                                                                    |
|----------------------------------------------------------------------------------------------------|
| ★ 我的最爱     ★ 我的最爱     ★ 意 思维的考验 + ② 発費的 Hotmal ② 美国体结思维 + ② 目前基结     ● Digital ID Services     ▲ · ③ · ③ · ③ · ● · · 和目② · 安全性③ · · I具④ · ④ · · ④ · · · · · · · · · · · · · ·                                                                                                    |
| Point ID Services     Point ID Services     Point ID Services     Point ID Services     Point ID Services     Point ID Services     Search For Digital ID Center Help with this Page     Search For Digital IDS     To search the online database for anyone's Digital ID, enter the name or e-mail address,     and click the SEARCH button. You cannot use wildcard characters.     Please read the Relying Party Agreement below before starting your search. When you     click the SEARCH button, you accept the terms of the Relying Party Agreement.     Search by E-mail Address:         [example: john_doe@esigntrust.com]     Search for IDs that are:         ② Valid ◎ Expired ◎ All         ③ Revoked ◎ Pending ◎ Approved |
| Home       Digital ID Center       Help with this Page         Search For Digital IDs         To search the online database for anyone's Digital ID, enter the name or e-mail address, and click the SEARCH button. You cannot use wildcard characters.         Please read the Relying Party Agreement below before starting your search. When you click the SEARCH button, you accept the terms of the Relying Party Agreement.         Search by E-mail Address:       [example: john_doe@esigntrust.com]         [example: john_doe@esigntrust.com]       [ammykuan@esigntrust.com]         Search for IDs that are:       @ Valid       Expired       All         @ Revoked       Pending       Approved                            |
| Search For Digital IDs         To search the online database for anyone's Digital ID, enter the name or e-mail address, and click the SEARCH button. You cannot use wildcard characters.         Please read the Relying Party Agreement below before starting your search. When you click the SEARCH button, you accept the terms of the Relying Party Agreement.         Search by E-mail Address (recommended):         Enter the E-mail Address:         (example: john_doe@esigntrust.com)         Search for IDs that are:       Immykuan@esigntrust.com         Search for IDs that are:       Valid       Expired                                                                                                    |
| To search the online database for anyone's Digital ID, enter the name or e-mail address,<br>and click the SEARCH button. You cannot use wildcard characters.<br>Please read the Relying Party Agreement below before starting your search. When you<br>click the SEARCH button, you accept the terms of the Relying Party Agreement.<br>Search by E-mail Address:<br>[example: john_doe@esigntrust.com]<br>Search for IDs that are:<br>[@ Valid Expired All<br>Revoked Pending                                                                                                    |
| Please read the Relying Party Agreement below before starting your search. When you click the SEARCH button, you accept the terms of the Relying Party Agreement.         Search by E-mail Address (recommended):         Enter the E-mail Address:       tammykuan@esigntrust.com         (example: john_doe@esigntrust.com)       tammykuan@esigntrust.com         Search for IDs that are:       Image: Approved                                                                                                    |
| Search by E-mail Address (recommended):         Enter the E-mail Address:<br>(example: john_doe@esigntrust.com)         Search for IDs that are:       Itammykuan@esigntrust.com         Image: Search for IDs that are:       Image: Search of Comparison (Search of Pending)         Revoked       Pending                                                                                                    |
| Enter the E-mail Address:<br>(example: john_doe@esigntrust.com)       tammykuan@esigntrust.com         Search for IDs that are:       O Valid       Expired       All         Revoked       Pending       Approved                                                                                                    |
| Search for IDs that are: <ul> <li>Valid</li> <li>Expired</li> <li>All</li> <li>Revoked</li> <li>Pending</li> <li>Approved</li> </ul>                                                                                                    |
| Revoked      Pending      Approved                                                                                                    |
|                                                                                                    |
| Search                                                                                                    |
|                                                                                                    |
| Search by Name:                                                                                                    |
| Enter the Exact Name:<br>Enter the name exactly as it appears in the<br>Digital ID, including punctuation.                                                                                                    |
| Search for IDs that are:            O         Valid         C         Expired         All                                                                                                    |
| Revoked O Pending O Approved                                                                                                    |
| 完成 😜 網際網路 🎧 🔸 🔍 100% 👻                                                                                                    |

5. 顯示結果後, 按名字顯示詳細資料

| 🖉 Results - Windows Internet Explorer                                                                                                    |                  |                        |
|----------------------------------------------------------------------------------------------------|------------------|------------------------|
| 🗿 🕘 🔻 🔊 https://onsite.gov.esigntrust.com/services/MacaoPostsSignTrustServicesGovernmentQualifiedCertificateG02/ogi-bin/Xquery.exe                                                                                                    | 💌 🔒 🐼 😽 🗙 📴 Bing | <u>م</u>               |
| 檔案 (E) 編輯 (E) 核親 (Y) 我的最爱 (▲) 工具 (I) 説明 (E) 🛛 🛛 🗙 😪 ▾                                                                                                    |                  |                        |
| 👷 我的最爱 👍 💽 建膦的颗站 🔸 🔊 免費的 Hotmail 🔊 期頁快訊 圖庫 🖌 🍘 自計連結                                                                                                    |                  |                        |
| Results                                                                                                    |                  | <u>40) • 00 + 3- 6</u> |
| Digital ID Services                                                                                                    |                  |                        |
| Search Results                                                                                                    |                  |                        |
| The query returned the following matching Digital IDs. Click on a name<br>to view more detailed information about the ID, or perform actions<br>such as downloading or revoking the ID.<br>This icon next to a listing indicates that the Digital ID is the owner's<br>preferred ID for encrypting secure e-mail messages. |                  |                        |
| WENG SAM LUZIA KUAN (Valid)<br>tammykuan@esigntrust.com<br>Digital ID Class 2 - OnSite Subscriber<br>Validity period from Sep-12-2012(GMT) to Sep-12-2015(GMT)                                                                                                    |                  |                        |
| New Search                                                                                                    |                  |                        |
| Copyright VerlSign, Inc. All rights reserved:                                                                                                    |                  |                        |
|                                                                                                    |                  |                        |
|                                                                                                    |                  |                        |
| nttps://onsite.gov.esignitust.com/services/MacaoPosteSignTrustServicesGovernmentQualifiedCertificateG02/cgi-bin/Aquery.exe?vs_i                                                                                                    | ● 網際網路           | <i>4</i> 5 - € 100% -  |

6. 核對資料,確認是要撤銷的證書,按 Revoke

| 🖉 Digital ID In                                 | nformation - Windows Internet Explorer                                                                                                    |                                                                                                    | × |
|-------------------------------------------------|----------------------------------------------------------------------------------------------------|----------------------------------------------------------------------------------------------------|---|
| <b>G • [</b>                                    | 🛃 https://onsite.gov.esigntrust.com/services/MacaoPosteSignTrustServicesGovernmentQ                                                                                                    | allifiedCertificateG02/cgi-bin/Xquery.exe?vs_issuer_digest=2503d6e4c625e796125e1c404 🔽 🔒 🚱 🏍 🔀 📴 Bing | • |
| 檔案 (E) 編輯                                       | 嶺Œ) 檢視(Y) 我的最愛(▲) 工具(I) 說明(H)                                                                                                    | x 🌚 -                                                                                                 |   |
| 🖕 我的最愛                                          | 👍 💽 建議的網站 🗸 🤌 免費的 Hotmail 🥑 網頁快訊圖庫 🗸 🏉 自訂為                                                                                                    | Eff                                                                                                   |   |
| 🏉 Digital ID Inf                                | formation                                                                                                    | 🚹 • 🔝 - 🖸 👼 • 網頁型 • 安全性③ • 工具② • 🔞 🚽                                                                  | » |
| Digital ID                                      | Information                                                                                                    |                                                                                                    | ~ |
| If this is the co                               | prrect ID, you can download or revoke the Digital ID.                                                                                                    |                                                                                                    |   |
| Name                                            | WENG SAM LUZIA KUAN                                                                                                    |                                                                                                    |   |
| E-mail                                          | tammykuan@esigntrust.com                                                                                                    |                                                                                                    |   |
| Status                                          | Valid                                                                                                    |                                                                                                    |   |
| Validity                                        | Sep.12,2012 - Sep.12,2015                                                                                                    |                                                                                                    |   |
| Class                                           | Digital ID Class 2 - OnSite Subscriber                                                                                                    |                                                                                                    |   |
| Address                                         | not available                                                                                                    |                                                                                                    |   |
| Subject                                         | Country = NIO<br>Organization = Macao Post eSign Trust Services<br>Organizationa Unit = Teams of use at www.esigntrust.com/CPS (c)2010<br>Organizationa Unit = DEPT/ORG - Directoa dos Servicos de Correios<br>Organizationa Unit = ENTC - NA<br>Organizationa Unit = PROCUR - NA<br>Serial Number = 0000001585<br>Title = Suporte e Clientas<br>Common Name = Weng Sam Luzia KUAN<br>Email Address = tammykua-m@esigntrust.com |                                                                                                    |   |
| Serial Number                                   | 7efd845f65ee3a3b4aff78a8b93251db                                                                                                    |                                                                                                    |   |
| By submitting f                                 | this request, you accept the terms of our Relying Party Agreement.                                                                                                    |                                                                                                    |   |
| Relying Party<br>YOU MUS:<br>VALIDAT<br>eSignTr | <pre>/ Agreement T READ THIS R ELVING PARTY AGREEMENT ("AGREEMENT") BEFORE ING AN ELECTRONIC CERTIFICATE ("CERTIFICATE") OF MACAO POST ust CERTIFICATE ("CERTIFICATE ("CERTIFICATE"), 073NG ust's OKINE CERTIFICATE STATUS FROTOCOL ("COESP") SERVICES, *</pre>                                                                                                    |                                                                                                    |   |
| Download                                        | Revoke                                                                                                    |                                                                                                    |   |
|                                                 |                                                                                                    |                                                                                                    | ~ |
|                                                 |                                                                                                    | 🔮 網際網路 🏼 🏤 🔹 🔍 85%                                                                                    |   |
|                                                 |                                                                                                    |                                                                                                    |   |

7. 輸入 Challenge Phrase 密碼, 選擇撤銷的原因, 按"Submit"

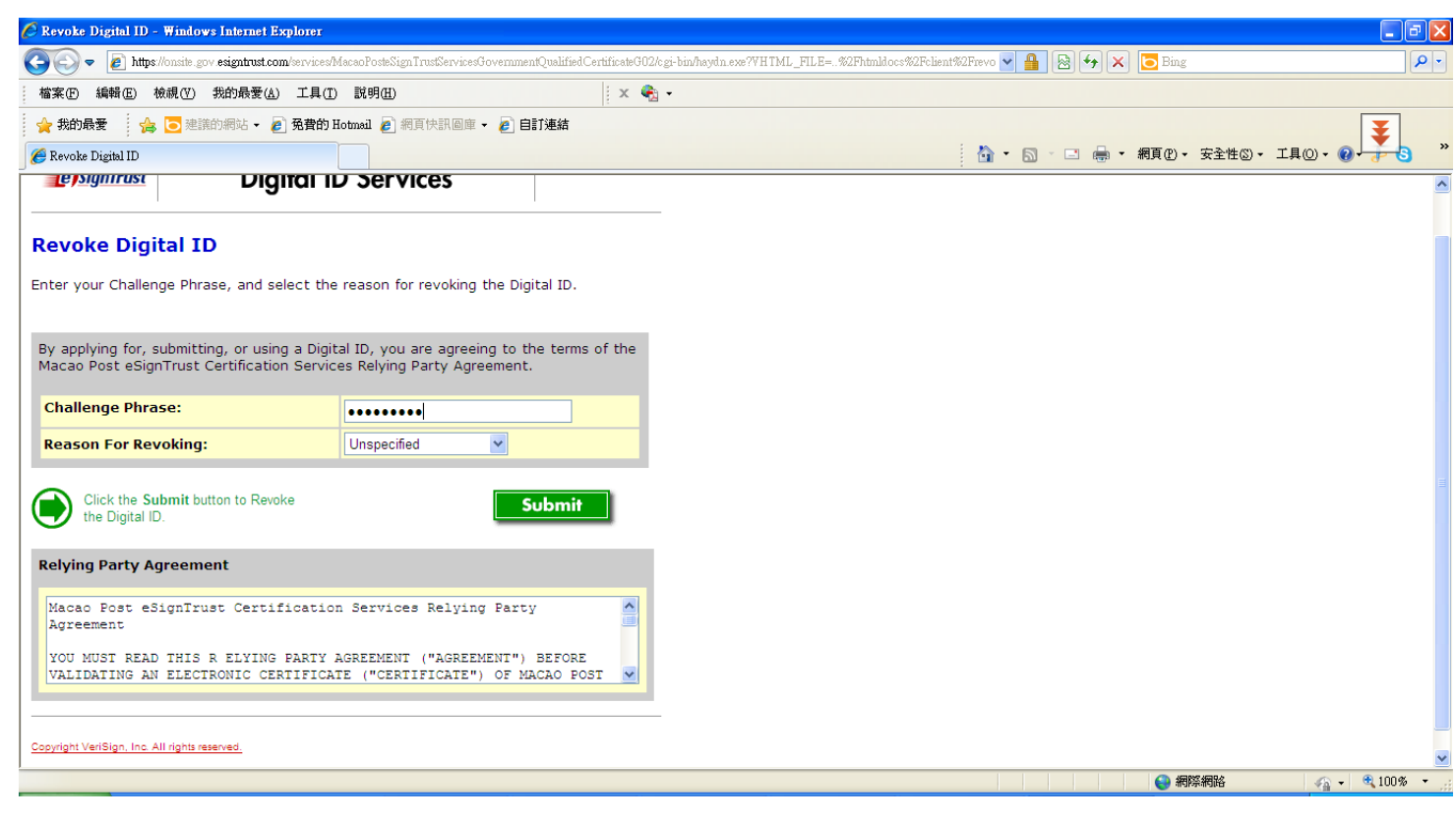

## 8. 完成撤銷

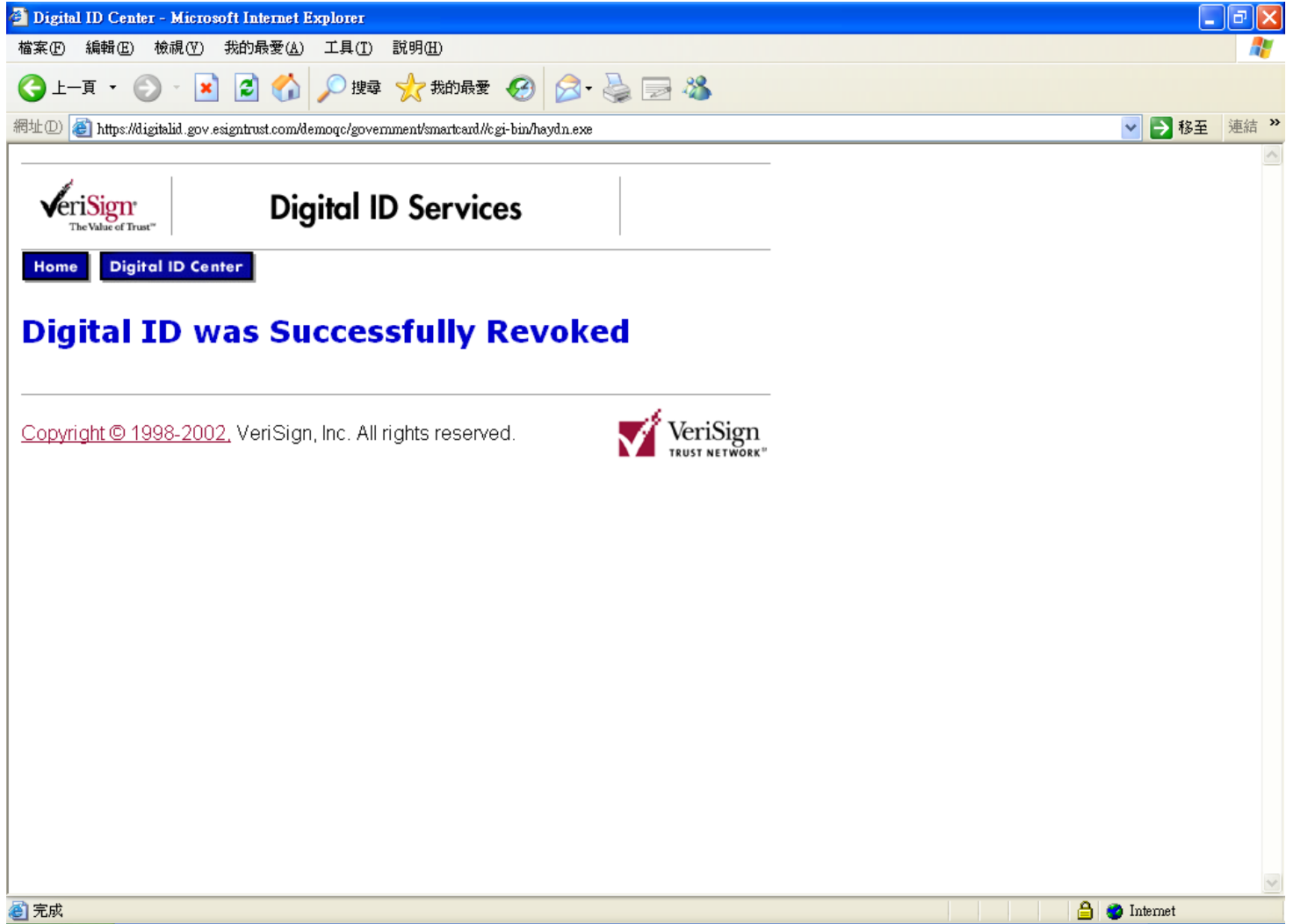

## 查詢及支援 Enquiry & Support

| 電話 Telephone:         | (853) 2833 0338             |                   |
|-----------------------|-----------------------------|-------------------|
| 傳真 Fax:               | (853) 8299 5515             |                   |
| 查詢電郵 Enquiry Email:   | enquiry@esigntrust.com      |                   |
| 客戶支援電郵 Support Email: | support@esigntrust.com      |                   |
| 地址 Address:           | 澳門南灣大馬路 789 號地]             | F                 |
|                       | Avenida da Praia Grande, No | . 789, R/C, Macau |
| 辦公時間 Office Hours:    | 星期一至四 Mon-Thur              | 09:00 - 19:00     |
|                       | 星期五 Fri                     | 09:00 - 18:00     |